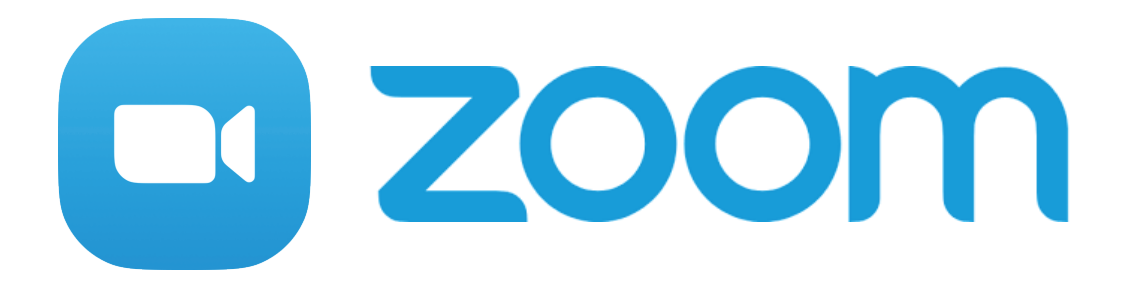

# Zoomのはじめかた~PC編~

目次

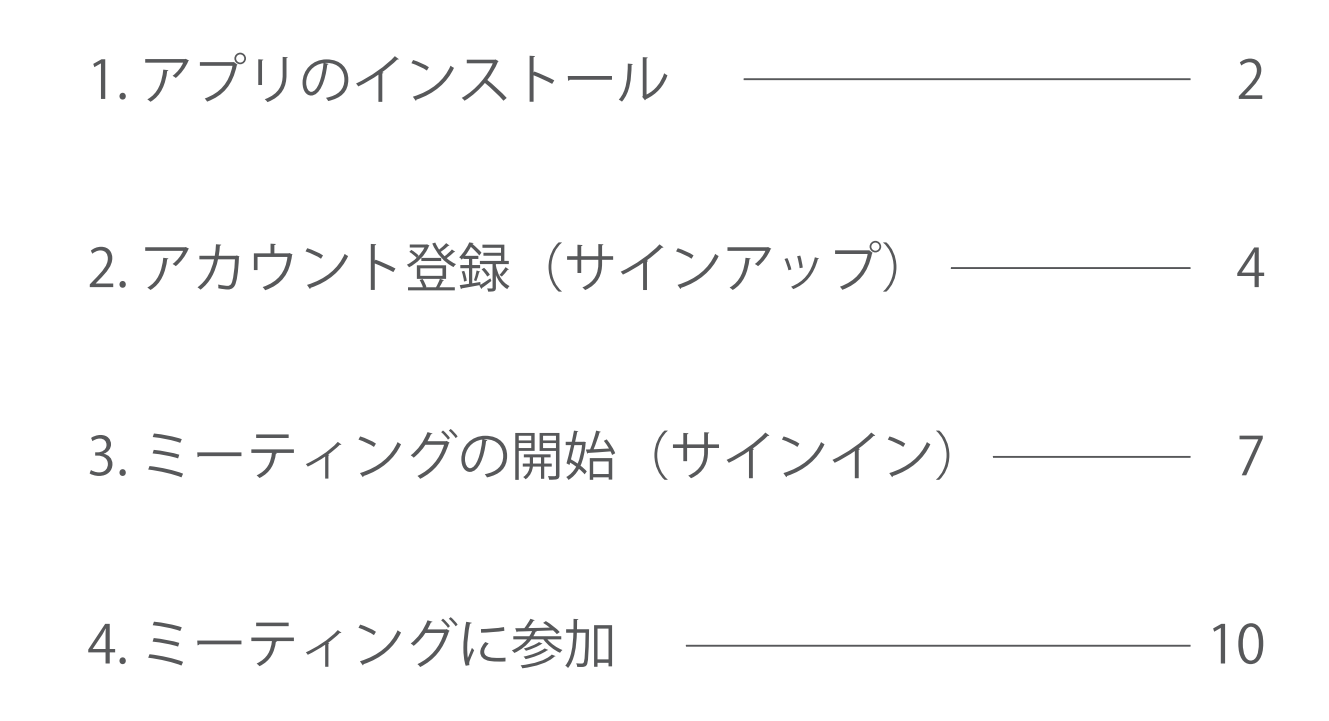

1. ソフトのインストール

誰かと ZOOM でミーティングをするためには ソフトをパソコンにインストールする必要があります。

まずは、Zoom のホームページ <https://zoom.us/jp-jp/meetings.html>

または、「ZOOM 公式」で検索し、「Zoom ミーティング - Zoom」に アクセスします。 **ZOOM** ソリューション・ プランと開始起 セールスへのお問い合わせ **ミーティングに登場**る

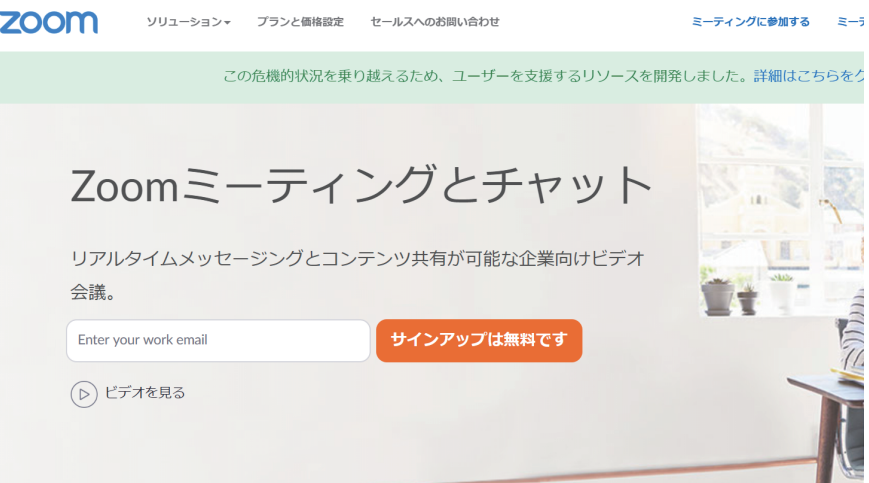

サイトを一番下までスクロールすると「ミーティングクライアント」 と書かれているところがあります。

こちらをクリックします。

### 概要

Zoomブログ お客様の声 弊社のチーム Zoomが選ばれる理由 製品の特長 採用情報 インテグレーション パートナー 投資企業 プレス メディアキット How to Video

#### ダウンロード

ミーティングクライアント Zoom Roomsクライアント ブラウザ拡張機能 Outlook プラグイン Lync プラグイン iPhone/iPad アプリ Android アプリ

#### 営業担当

1.888.799.9666 セールスへの問 プランと価格 デモリクエスト ウェビナーとイ 「ミーティング用 Zoom クライアント」の<mark>「ダウンロード」</mark> をクリックしてインストール用ファイルをダウンロードします。

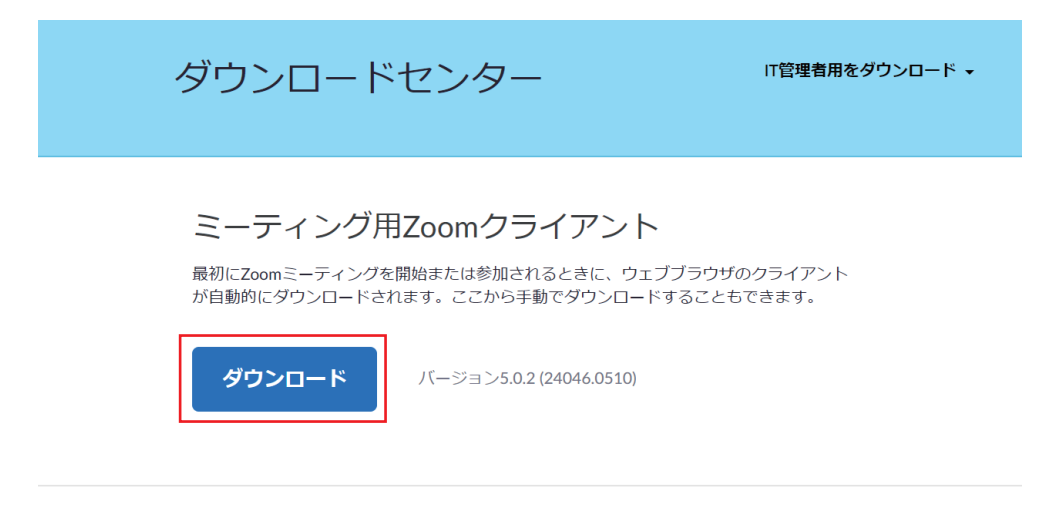

Microsoft Outlook用Zoomプラグイン

Outlook用ZoomプラグインをインストールするとMicrosoft Outlookツールバー上にボタン が表示され、1回のクリックでミーティングの開始や日程の設定を実行できるようになりま

ブラウザの左下にある「ZoomInstaller.exe」 をクリックしてインストールを開始します。

ZoomInstaller.exe

 $\hat{}$ 

デスクトップに右のようなアイコンが 表示されていればインストール完了です。

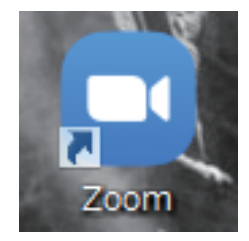

2. アカウント登録(サインアップ)

誰かと ZOOM でミーティングをするためには アカウントを登録する必要があります。

まずは、Zoom のホームページ <https://zoom.us/jp-jp/meetings.html>

または、「ZOOM 公式」で検索し、「Zoom ミーティング - Zoom」に アクセスします。

白い欄にメールアドレスを入力して 「<mark>サインアップは無料です」</mark>と書かれたボタンをクリックします。

| zoon | פּל-בעע                                                         | ンマ プランと価格設定             | セールスへのお問い合わせ                           | ミーティングに参加する       | ミーティングを開催する 🔻 | サインイン | サインアップは無料です |
|------|-----------------------------------------------------------------|-------------------------|----------------------------------------|-------------------|---------------|-------|-------------|
|      |                                                                 | この危機的状況を乗               | り越えるため、ユーザーを支援するり                      | リソースを開発しました。詳細はこち | 5らをクリックしてくださ  | きい。   |             |
|      | ZOOM ミ<br>リアルタイムメッ<br>注意。<br>Enter your work email<br>シ) ビデオを見る | <b>モーデイ</b><br>セージングとコン | ングとチャッ<br>テンツ共有が可能な企業向け<br>サインアップは無料です | ノト<br>ビデオ<br>]    |               |       |             |

生年月日の確認が求められるので 入力して「続ける」 をクリックします。

| 検証のために、誕生日を確認してください。 |
|----------------------|
| 2020 • 月 • 日 •       |
| 続ける キャンセル            |
| このデータは保存されません        |
|                      |

入力したメールアドレス宛てに 確認用メールが送られます。

「アクティブなアカウント」を クリックして認証します。

| zoom                                                                                                    |
|----------------------------------------------------------------------------------------------------|
| こんにちは、                                                                                                    |
| 上記のボタンが利用できなければ、こちらをブラウザに張り付けてください:                                                                                                    |
| https://zoom.us/activate?code=SAj-GAID_4a2kjm741RPioCV63PJuLCNLdarxYxO<br>mmg<br>WAAnjQAOb2d3QHpvb215LmluZm8BAGQAABZ3aXZPRm<br>IpeVFkg Said Said Said Said Said Said Said Said |
| お困りのことがございましたら、サポートセンターにご連絡ください。                                                                                                    |
| ご利用ありがとうございます!                                                                                                    |

## クリック先でパスワードを設定します。

- ・名
- ・姓
- ・パスワード
- ・パスワードの確認(再入力)

を順に入力して「続ける」をクリックします。

|          | Zoomへようこそ                                                           |
|----------|---------------------------------------------------------------------|
|          | こんにちは、egw@zoomy.info、アカウントは問題なく開始されました。続ける<br>にはお名明とパスワードを設定してください。 |
|          | 8                                                                   |
|          |                                                                     |
| OT PLANE | パスワード                                                               |
|          |                                                                     |
|          | N/78                                                                |

※以下の要素を含んだパスワードを

入力してください。

- 8 字以上
- ・1 つ以上の英字
- ・1つ以上の数字
- ・大文字と小文字の両方を含む

「仲間を増やしましょう。」と表示されますが、ここはスキップです。 まずは、「私はロボットではありません」にチェックを入れて下さい。

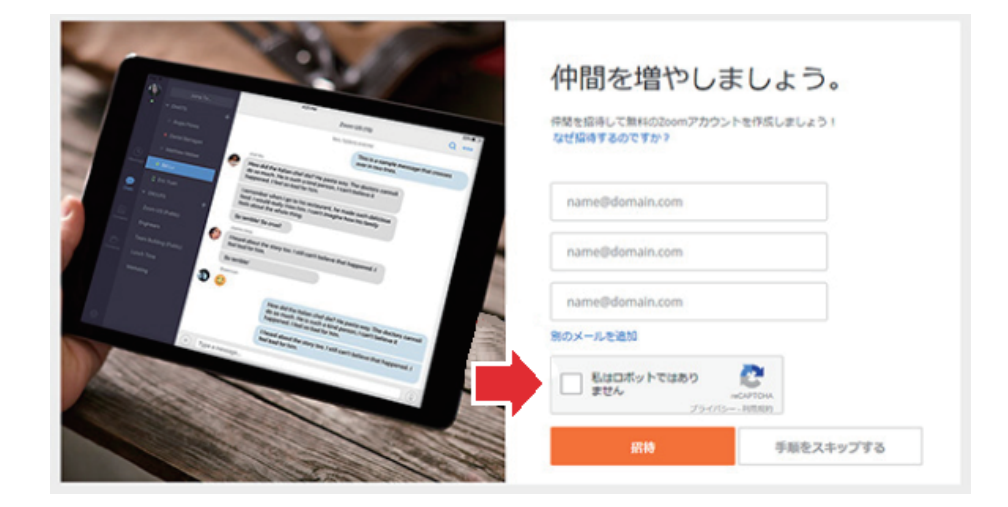

クイズのようなものが表示されるので、指示通りにします。 いくつかのクイズが出されることもありますので すべてに回答して「確認」をクリックしてください。

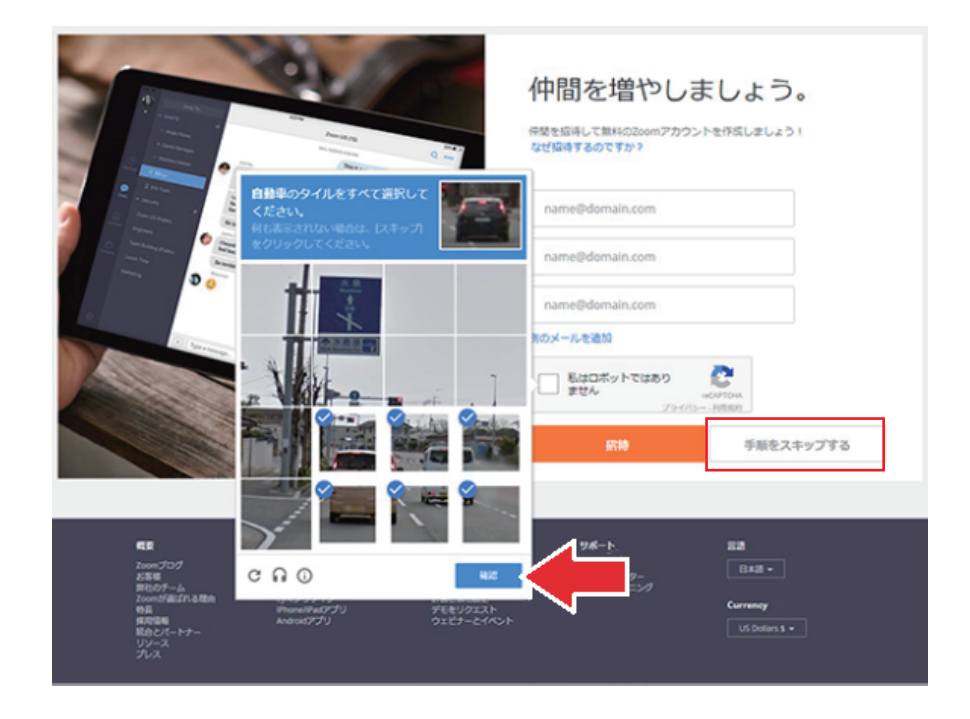

「手順をスキップする」 をクリックしたら、 アカウントの登録は完了です。

3. ミーティングの開始(サインイン)

デスクトップにある ZOOM を開きます。 下記のホーム画面が立ち上がります

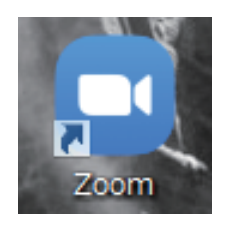

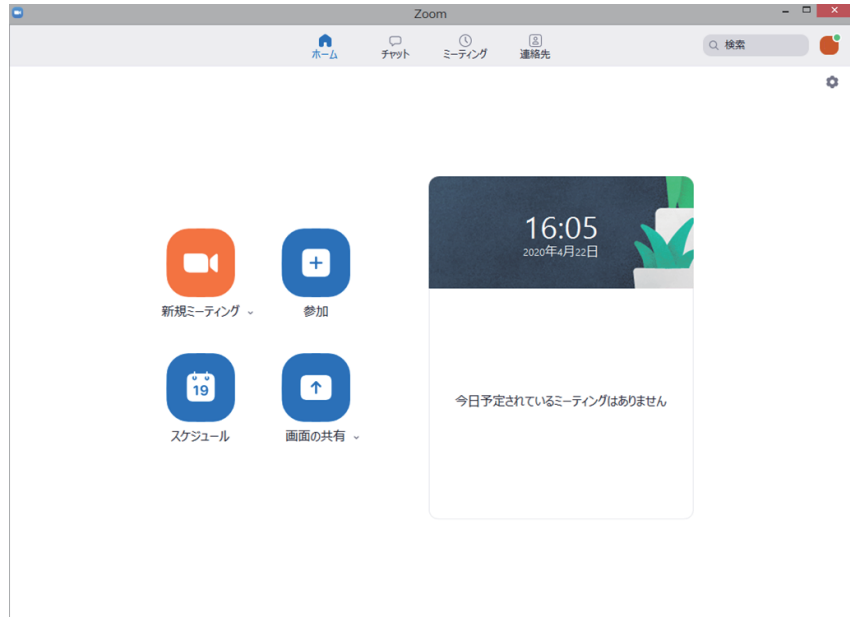

1

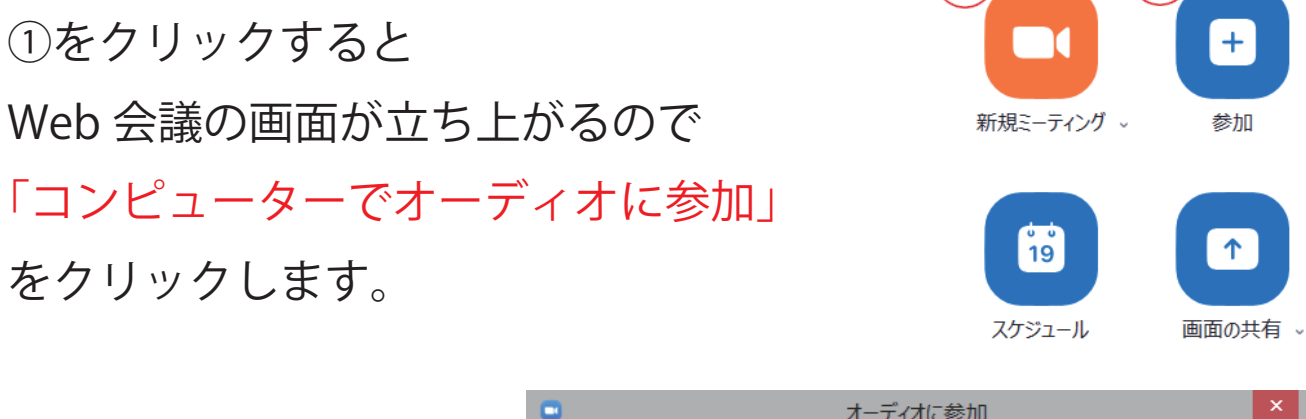

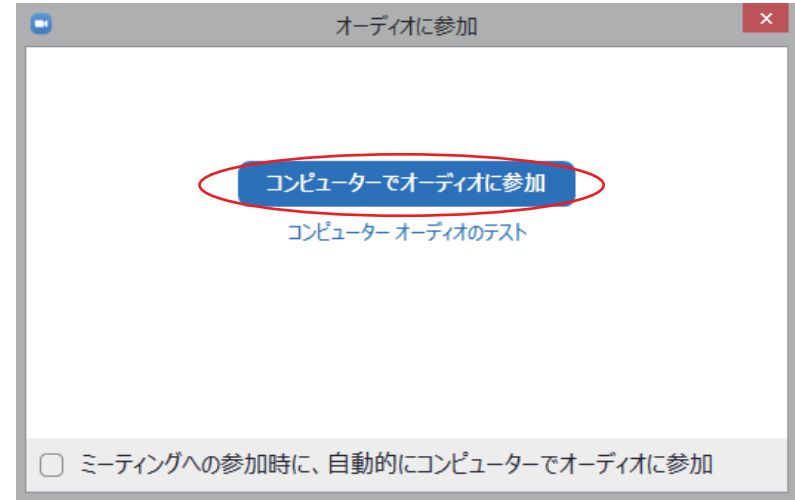

画面下方にある「参加者の管理」をクリックすると 「招待」が出ますのでクリックしてミーティング相手を 招待しましょう。

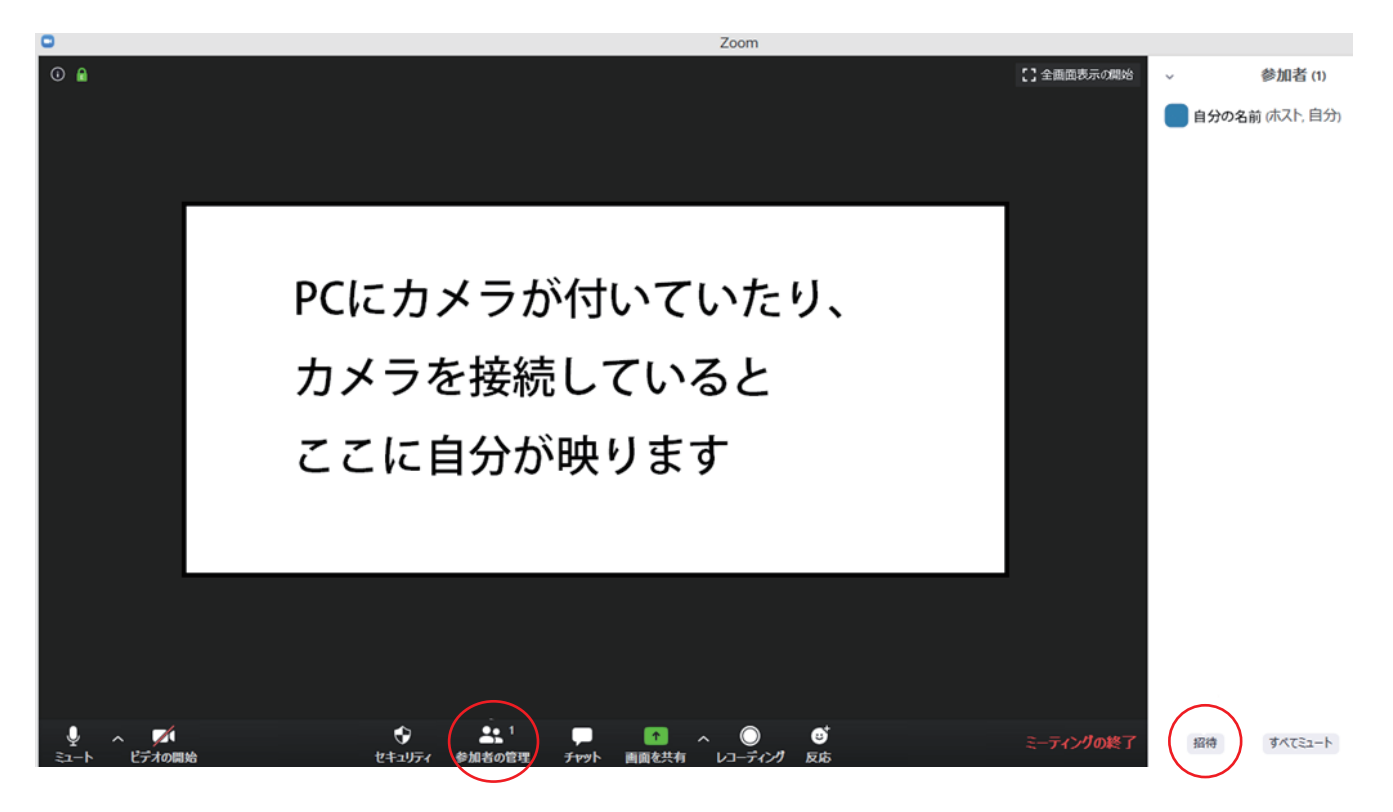

上部にある「メール」を選択すると下記のように 様々なメールサービスで招待を送ることができます。

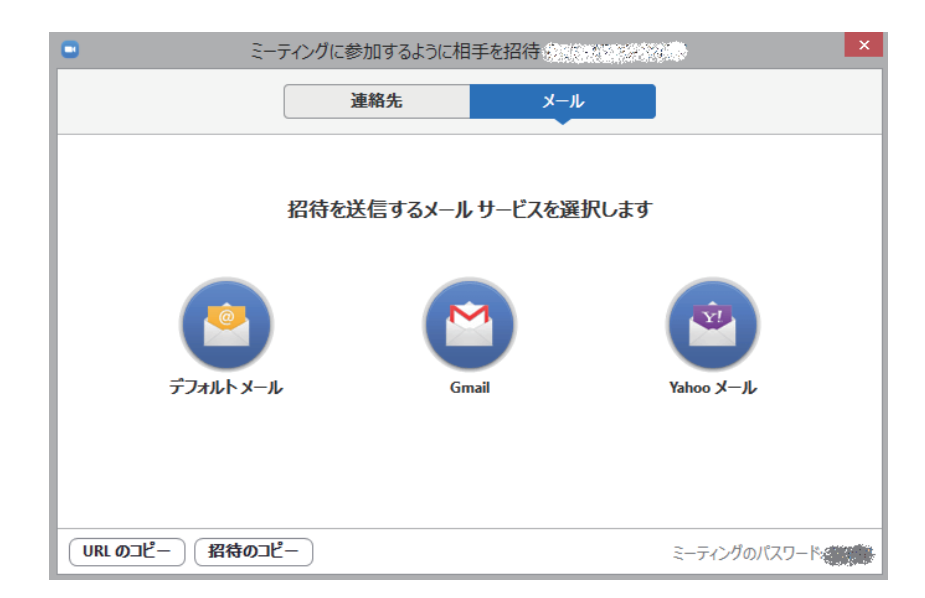

メールサービスを選択して、立ち上がったメールの宛先に 参加予定者のメールアドレスを入力してメールを送信します。 招待された方がミーティングに参加しようとすると 画面右側に待機中と出るので「許可する」をクリックして ミーティングに参加すること許可します。

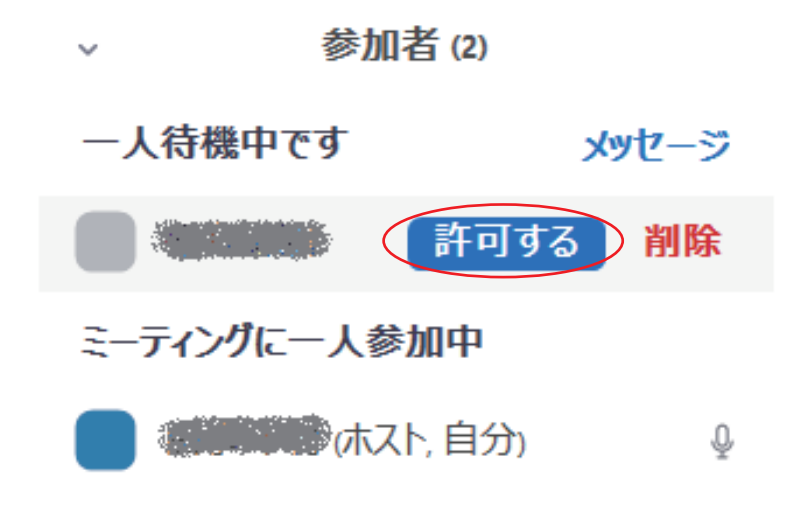

下記のような画面になればミーティング開始です。 音声だけでも参加可能です。

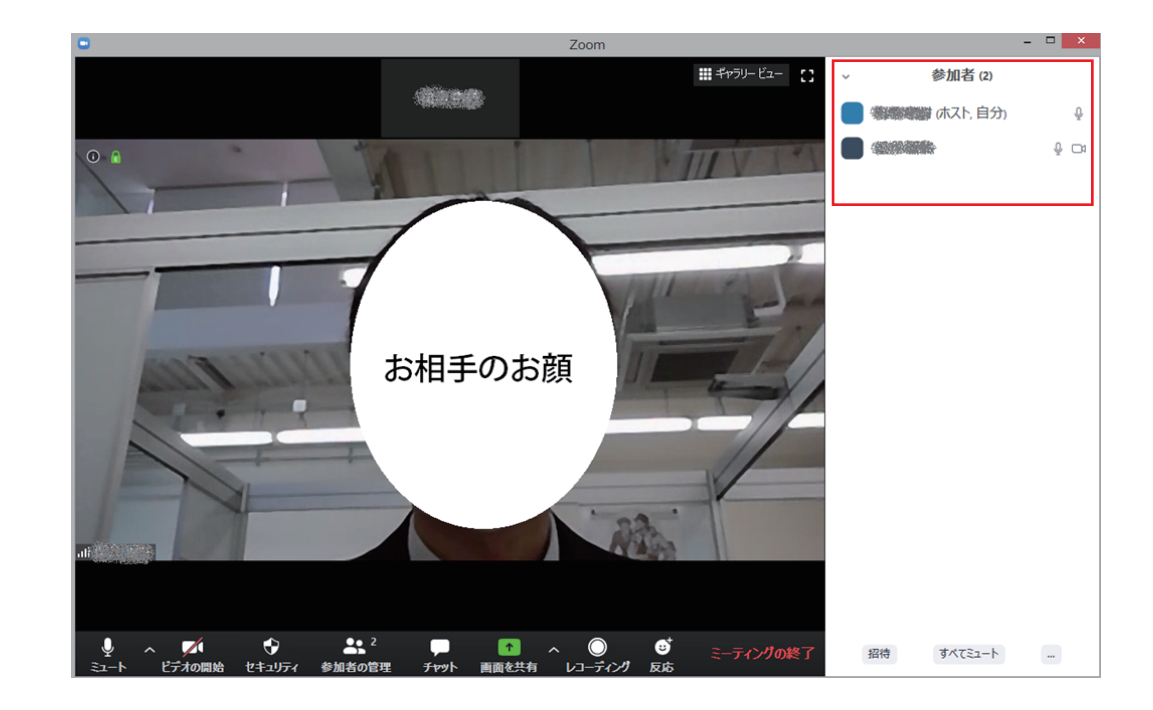

4. ミーティングへ参加する

参加方法は2通りあります。

- ・招待メール (メッセージ) の URL から参加する(オススメ)
- ・ZOOM アプリ内から参加する

招待メール(メッセージ)のURLから参加の場合

Zoomミーティングに参加する <u>https://us02web.zoom.us</u> // <u>wd=anFGRUtpeDVQZER2RVo0R05JK2FQZz09</u> ミーティングID: & P いた

URL をクリックすると WEB ブラウザが立ち上がるので 画面上部に出てくる「Zoom を開く」 をクリックしてください

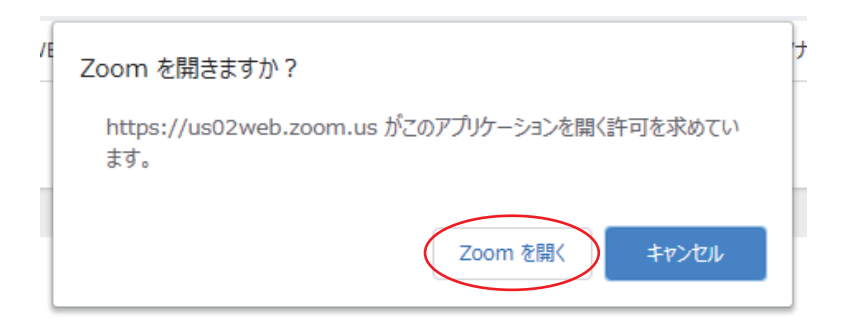

配信者(ホスト)がミーティング参加を許可してくれるのを待ちます。

許可されると自動的に ミーティング画面に移るので このまま待ちましょう。

| ミーティングのホストは間もなくミーティングへの参加を許可します、もうしばらくお待ちください。 |  |
|------------------------------------------------|--|
| のZoomミーティング<br>2020/04/20                      |  |

ZOOM アプリ内から参加の場合

アプリを開いて ②をクリックすると参加する 会議情報の入力画面が開きます。

## 配信者から共有された

- ・ミーティングID
- ・自分の名前

を入力してください。

入力が完了したら 右下の「参加」をクリックします。

パスワードを入力して 「ミーティングに参加」 をクリックします。

※配信者(ホスト)からミーティングIDと パスワードをあらかじめもらっておきます。

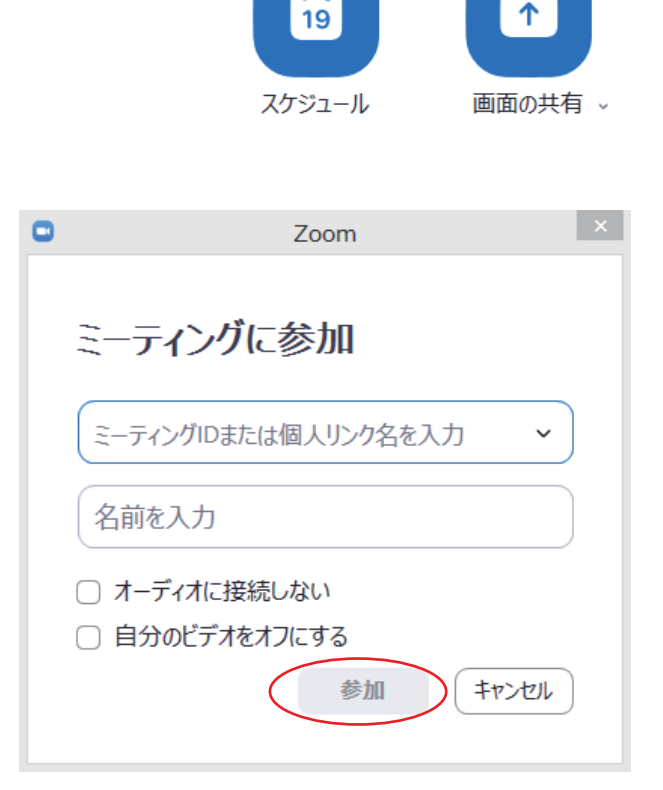

新規ミーティング ~

1

3

+

参加

1

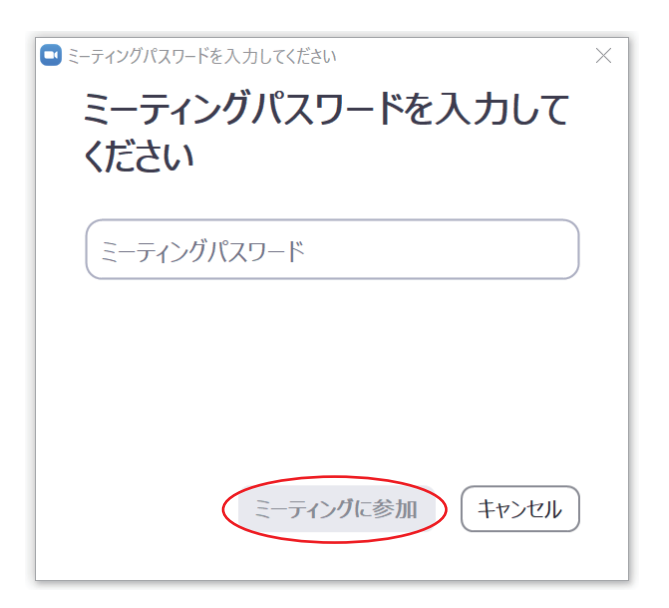

配信者(ホスト)がミーティング参加を許可してくれるのを待ちます。

許可されると自動的に ミーティング画面に移るので このまま待ちましょう。

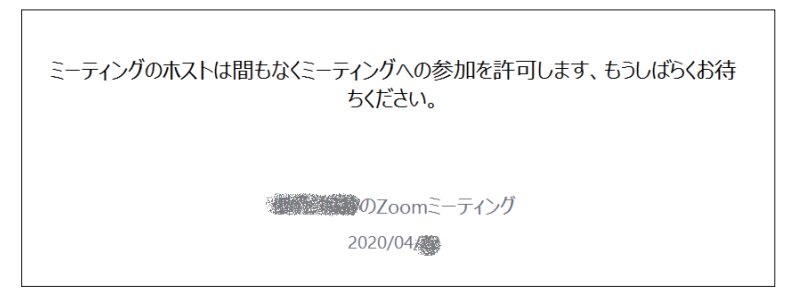

配信者(ホスト)に参加の許可してもらえたら 下記のような画面になり、ミーティングに参加できます。

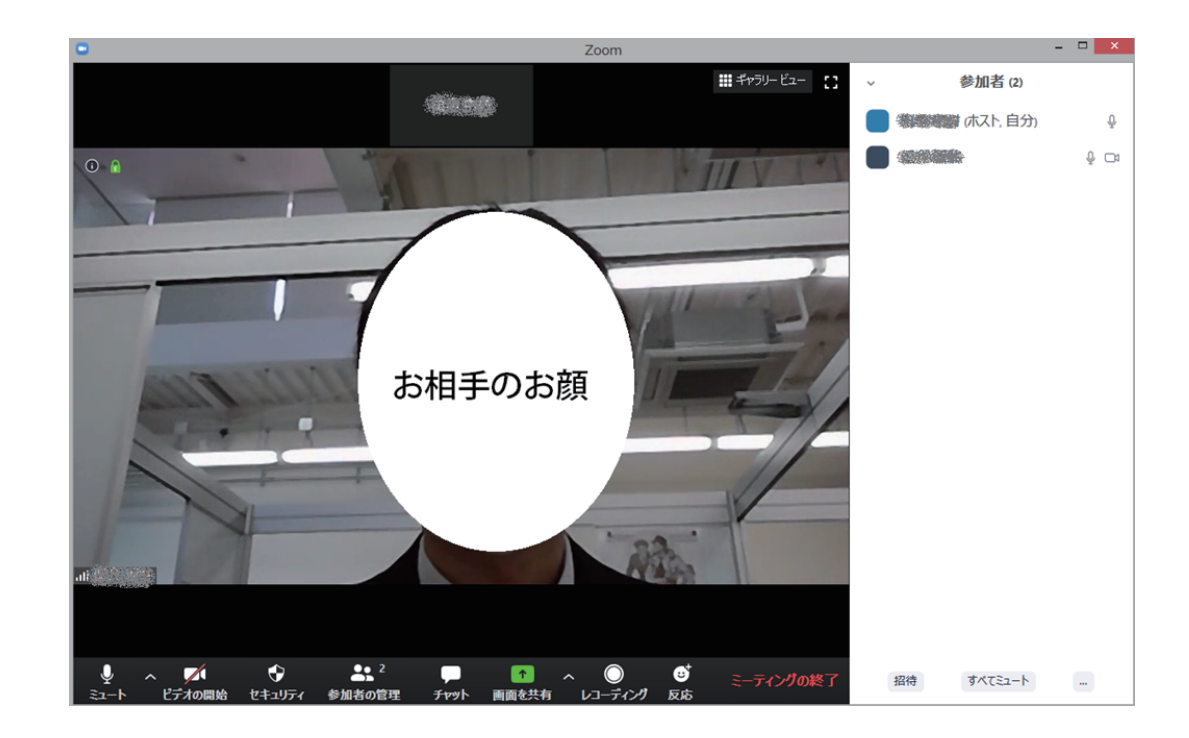

以上「Zoomのはじめかた~PC 編~」でした。